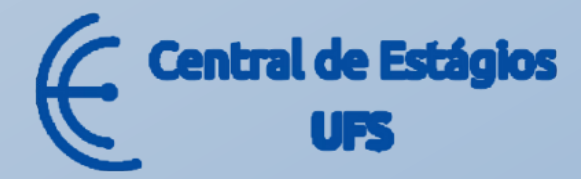

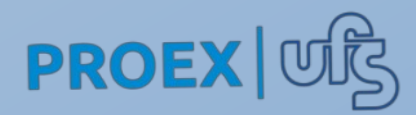

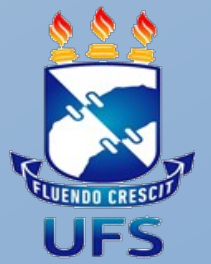

# MANUAL DO(A) COORDENADOR(A) DO CURSO/ESTÁGIOS

Coordenação da Central de Estágios (CENEUFS)

Formalização de Estágios-SIGAA

Esse manual visa fornecer orientações **aos(as) Coordenadores de Cursos(as) e/ou Estágios**, sobre como utilizar as funções do sistema de oficialização dos estágios no SIGAA. Após entrar com usuário e senha no <u>www.sigaa.ufs.br</u>, a página a seguir será exibida, clique no botão **"Portal Coord. Graduação".** 

|                                | Alterar vínculo Semestre atual: 2014.1<br>DEPARTAMENTO DE ARQUEOLOGIA (11.19.09) |                             |                             |                               |                                     | 🍏 Caixa Postal             | 🏷 Abrir Chamado             |  |  |
|--------------------------------|----------------------------------------------------------------------------------|-----------------------------|-----------------------------|-------------------------------|-------------------------------------|----------------------------|-----------------------------|--|--|
| DEPARTAMENTO DE AN             | (QUEOLOGIA (11.19.09)                                                            |                             |                             |                               | 📲 Menu Docente                      | Alterar senha              | 🥝 Ajuda                     |  |  |
| MENU PRINCIP                   | AL                                                                               |                             |                             | PORTAIS                       |                                     |                            |                             |  |  |
| 1                              |                                                                                  | 1                           | 1                           | 1                             | 2                                   | 8                          | 8                           |  |  |
| Infantil                       | Fundamental e<br>Médio                                                           | Técnico                     | Formação<br>Complementar    | Graduação                     | Portal do Docente                   | Portal do Discente         | Portal Coord.<br>Lato Sensu |  |  |
| <b>—</b>                       | <b>I</b>                                                                         | 6                           | <b>**</b>                   | Ţ.                            | 8                                   | 8                          | 2                           |  |  |
| Lato Sensu                     | Stricto Sensu                                                                    | Pesquisa                    | Extensão                    | Monitoria                     | Portal Coord.<br>Stricto Sensu      | Portal Coord.<br>Graduação | Portal Coord. Pólo          |  |  |
| <b>1</b>                       |                                                                                  | 4                           | 2                           | 200                           | 2                                   | 2                          |                             |  |  |
| Ações Acadêmicas<br>Integradas | Ensino a Distância                                                               | Assistência ao<br>Estudante | Ouvidoria                   | Ambientes Virtuais            | Portal do Tutor                     | CPDI                       | Portal da Reitoria          |  |  |
| 2                              | 47                                                                               | 5                           |                             | 3                             |                                     | 5                          | <b>N</b> <sup>2</sup>       |  |  |
| Produção<br>Intelectual        | Biblioteca                                                                       | Diplomas                    | Convênios de<br>Estágio     | Residências em<br>Saúde       | Portal da Avaliaçã<br>Institucional | o Relatórios de<br>Gestão  | Portal do<br>Concedente de  |  |  |
| C                              | <b>A</b>                                                                         | es.                         | 3                           | <b>.</b>                      | <b>*</b>                            | 28                         |                             |  |  |
| Vestibular                     | Gestão de Espaços<br>Físicos                                                     | NEE                         | Administração do<br>Sistema | Prog. de Atual.<br>Pedagógica | Portal do Precepto<br>de Estágio    | r Portal do Familiar       |                             |  |  |
| <b>37</b>                      | 2                                                                                | 2                           |                             |                               |                                     |                            |                             |  |  |
| SIPAC                          | SIGRH (Desenv                                                                    | SIGAdmin                    |                             |                               |                                     |                            |                             |  |  |

Para professores(as) que não são Chefes de Departamento e tenham a permissão de Coordenador(a) de Estágios no SIGAA, o caminho para acesso é através do Portal do Docente.

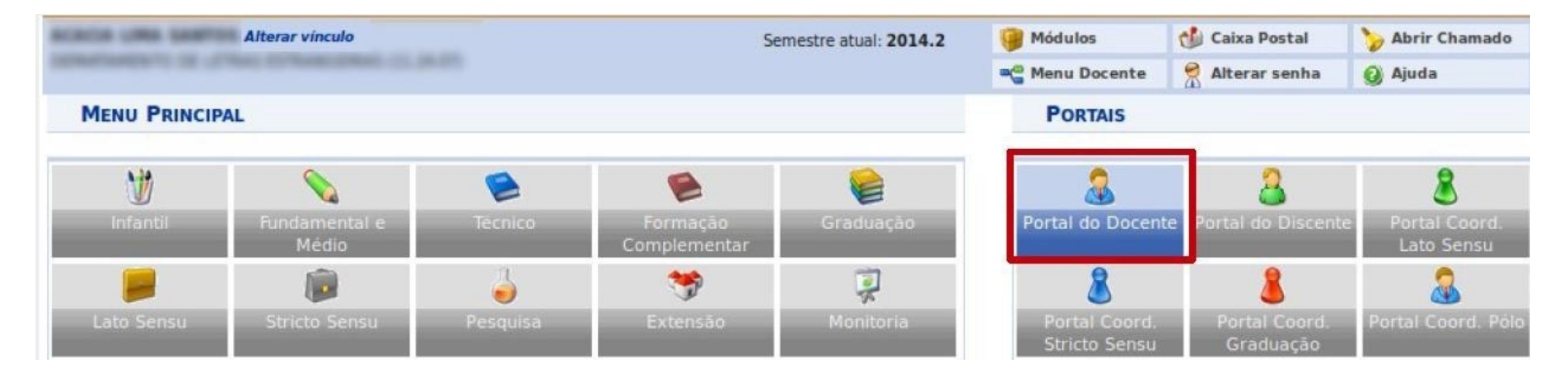

Ao acessar o Portal do Docente, clique no link **ensino > estágios**, que mostrará funcionalidades referentes à coordenação de estágio.

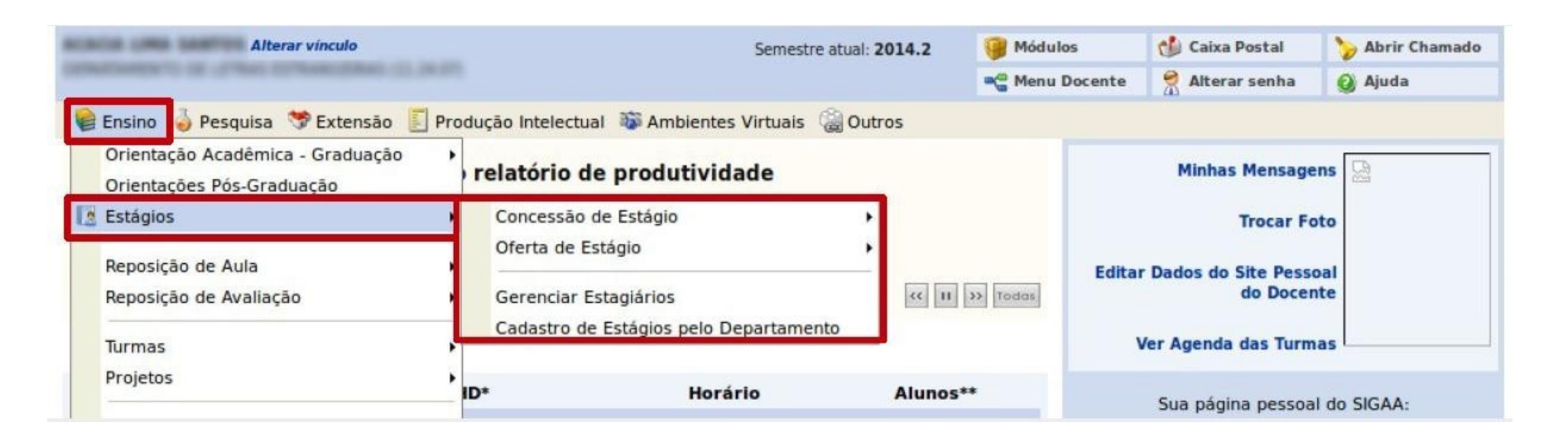

#### Solicitar cadastro de Instituição concedente de Estágio

Através da opção "**Solicitar Concessão de Estágio**", o(a) coordenador(a) fará a submissão do cadastro das instituições concedentes de estágio. Ressaltamos que a homologação desse cadastro é de responsabilidade da Central de Estágios da UFS. Para solicitar concessão de estágio, acesse o seguinte caminho:

Estágio > Concessão de Estágio > Solicitar Concessão de Estágio

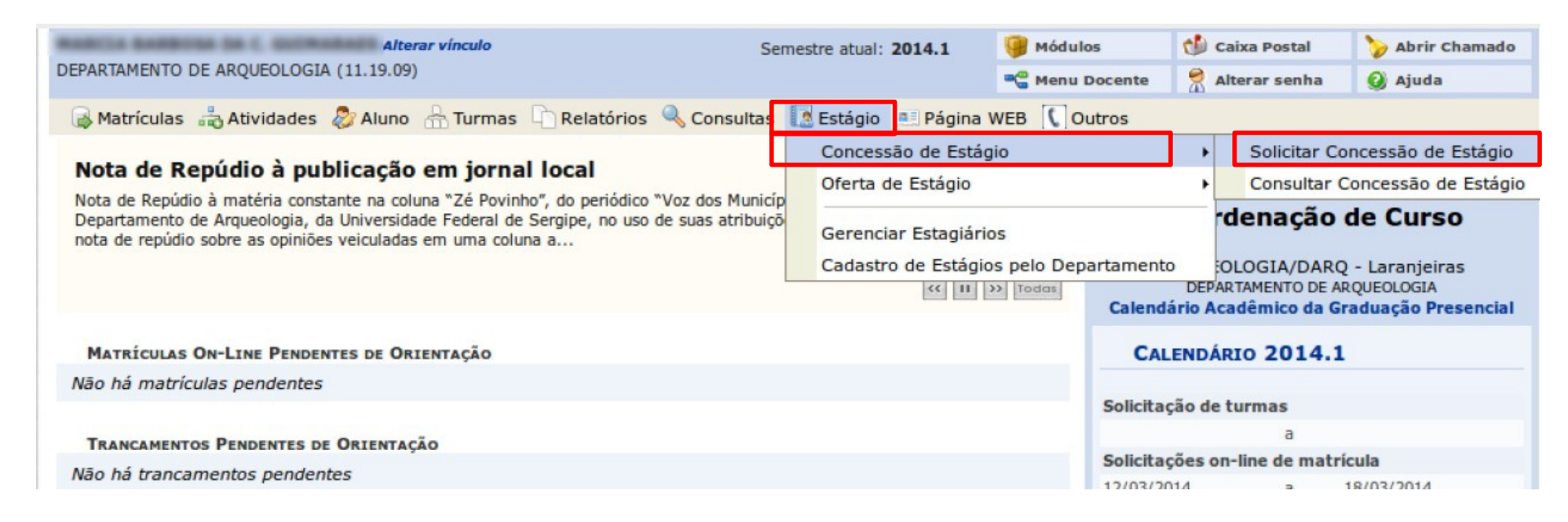

**Obs.:** Antes de realizar o cadastro da instituição, faça a busca em **"Consultar Concessão de Estágio"** para certificar-se que não existe um cadastro já aprovado, pois é necessário apenas um registro para cada **instituição/CNPJ.** 

Na tela de solicitação de concessão de estágio, o seguinte formulário será exibido. Preencha os dados da instituição e do(a) responsável. Após preenchê-los clique no botão **PRÓXIMO.** 

Obs: Não é obrigatório a indicação de responsável substituto.

|                           | SOLICITAÇÃO PAR                      | A CONCESSÃO DE ESTÁGIO          | )           |   |
|---------------------------|--------------------------------------|---------------------------------|-------------|---|
| Tipo do Convênio: 🛊       | O ESTÁGIO CURRICULAR OBRIGA          | TÓRIO ?                         |             |   |
|                           | O ESTÁGIO CURRICULAR NÃO OB          | RIGATÓRIO 💽                     |             |   |
|                           | O ESTÁGIO CURRICULAR OBRIGAT         | TÓRIO/NÃO OBRIGATÓRIO 📝         |             |   |
| Tipo de Oferta de Vaga: 🖕 | OFERTADO PELA COORDENAÇÃO DO         | CURSO ¥                         |             |   |
| ADOS DO INSTITUIÇÃO       | )                                    |                                 |             |   |
| Tipo da Instituição: 🛊    | Federal 🗸                            |                                 |             |   |
|                           | A Instituição é um Agente de Integra | ção                             |             |   |
|                           | A Instituição é uma Agência de Fome  | nto                             |             |   |
| Área de atuação:          |                                      |                                 |             |   |
| CPF/CNPJ: *               |                                      |                                 |             |   |
| Nome: 🖈                   |                                      |                                 |             |   |
| CEP: *                    | 🔍 (clique na lupa p                  | ara buscar o endereço do CEP in | formado)    |   |
| Logradouro: 🔹             | ~                                    |                                 | N.º:        |   |
| Bairro: 🔹                 |                                      | Complemento:                    |             |   |
| UF: 🔹                     | Sergipe 🖌                            | Município: \star                | Aracaju     | ~ |
| Tel. Fixo:                |                                      | Tel. Celular: (                 |             | ] |
| E-mail Institucional: 🔹   |                                      |                                 |             | ? |
|                           | Possui Responsável Substituto?       |                                 |             |   |
| ADOS DO RESPONSÁVE        | L PELA INSTITUIÇÃO                   |                                 |             |   |
| CPF: *                    |                                      |                                 |             |   |
| Sexo: 🛊                   | 🔿 Feminino 💿 Masculino               |                                 |             |   |
| Nome: 🔹                   |                                      |                                 |             |   |
| Email:                    |                                      |                                 |             |   |
| RG: 🖈                     | Órgão de Expe                        | edição: \star UF:               | * SELECIONE | ~ |
| Cargo: 🖈                  |                                      |                                 |             |   |
|                           | Próximo                              | >> Cancelar                     |             |   |
|                           | 🖈 Campos de preenchir                | nento obrigatório.              |             |   |
|                           | Conce                                | ssão de Estágio                 |             |   |

Após clicar no botão confirmar, será exibida uma tela com o resumo dos dados informados. Se todos os dados estiverem corretos clicar no botão **SUBMETER.** 

| DADOS DA SOLICITA                                          | IÇÃO PARA CO  | NCESSÃO DE | Estágio |  |  |  |
|------------------------------------------------------------|---------------|------------|---------|--|--|--|
| Tipo do Convênio: ESTÁGIO CURRIO                           | ULAR OBRIGAT  | ÓRIO       |         |  |  |  |
| Tipo de Oferta de Vaga: OFERTADO PELA COORDENAÇÃO DO CURSO |               |            |         |  |  |  |
| DADOS DA INSTITUIÇÃO                                       |               |            |         |  |  |  |
| CNPJ:                                                      | 1.70          |            |         |  |  |  |
| Nome: TESTE DE EMPR                                        | ESA 01        |            |         |  |  |  |
| O Instituição é um Órgão Federal:                          |               |            |         |  |  |  |
| A Instituição é um Agente de Integração:                   |               |            |         |  |  |  |
| CEP: management                                            |               |            |         |  |  |  |
| Logradouro:                                                | A. 46-1 12094 |            |         |  |  |  |
| Bairro:                                                    |               |            |         |  |  |  |
| Complemento:                                               |               |            |         |  |  |  |
| UF:                                                        |               |            |         |  |  |  |
| Município:                                                 |               |            |         |  |  |  |
| Tel. Fixo:                                                 |               |            |         |  |  |  |
| Tel. Celular:                                              |               |            |         |  |  |  |
| DADOS DO RESPONSÁVEL                                       |               |            |         |  |  |  |
| CPF: million and million                                   |               |            |         |  |  |  |
| Nome:                                                      |               |            |         |  |  |  |
| RG: Inclusion Tech                                         |               |            |         |  |  |  |
| Órgão de Expedição:                                        |               |            |         |  |  |  |
| Cargo:                                                     |               |            |         |  |  |  |
| Email Institucional:                                       | 100           |            |         |  |  |  |
| Submeter                                                   | << Voltar     | Cancelar   |         |  |  |  |

A seguinte mensagem será exibida no topo da tela:

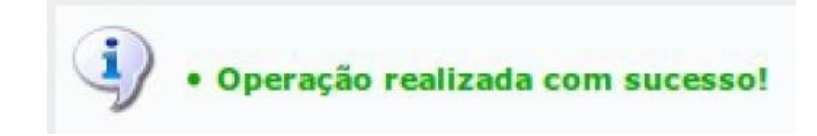

#### **Consultar Instituições cadastradas**

Para consultar se há um cadastro aprovado de instituição concedente de estágio ou saber se a Central de Estágios já aprovou uma solicitação de concessão, acesse o caminho Estágio > Concessão de Estágio > Consultar Concessão de Estágio e faça a busca preferencialmente pelo CNPJ da instituição.

| INFORME OS CRITÉRIOS DE BUSCA |               |  |  |  |  |  |
|-------------------------------|---------------|--|--|--|--|--|
| 🔲 Instituição:                |               |  |  |  |  |  |
| CPF/CNPJ:                     |               |  |  |  |  |  |
| 🗌 Responsável:                |               |  |  |  |  |  |
| Código do<br>Convênio:        |               |  |  |  |  |  |
| 🗌 Situação: 🛛 Todos 🔻         |               |  |  |  |  |  |
| A vencer ou vencidos          |               |  |  |  |  |  |
| Bu                            | scar Cancelar |  |  |  |  |  |

Se houver concedente de estágios com os critérios informados, uma listagem abaixo será exibida com as informações das instituições. Atentar para a coluna STATUS, que exibe a situação atual do cadastro da concessão.

| Convênios de Estágio Encontrados (1) |                              |                                                      |                |                           |  |  |  |
|--------------------------------------|------------------------------|------------------------------------------------------|----------------|---------------------------|--|--|--|
| Vencimento Instituição               | Responsável pelo<br>Convênio | Tipo do Convênio                                     | Solicitado Por | Data Solicitação Status   |  |  |  |
| Sem<br>Convênio                      |                              | ESTÁGIO CURRICULAR<br>OBRIGATÓRIO/NÃO<br>OBRIGATÓRIO |                | 15/07/2015 09:20 APROVADO |  |  |  |
| Sem<br>Convênio                      | S                            | O ESTÁGIO CURRICULAR<br>OBRIGATÓRIO                  |                | 21/04/2015 16:52 RECUSAD  |  |  |  |
| Sem<br>Convênio                      | х д<br>Р                     | ESTÁGIO CURRICULAR<br>OBRIGATÓRIO/NÃO<br>OBRIGATÓRIO |                | 04/11/2014 22:37 SUBMETID |  |  |  |

#### Consultar Oferta de Estágio

Para consultar as ofertas de estágio abertas pelas instituições concedentes, acesse o seguinte caminho:

#### Estágio > Oferta de Estágio > Consultar Oferta de Estágio

Uma tela de busca será exibida, escolha um ou mais critérios de busca e clique em BUSCAR.

| INFORME OS CRITÉRIOS DE BUSCA |                 |  |  |  |  |  |
|-------------------------------|-----------------|--|--|--|--|--|
| Instituição:                  |                 |  |  |  |  |  |
| Título da Oferta:             |                 |  |  |  |  |  |
| Período de Publicação:        | a               |  |  |  |  |  |
| Curso:                        | Todos           |  |  |  |  |  |
| Exibir Somente vigentes       |                 |  |  |  |  |  |
|                               | Buscar Cancelar |  |  |  |  |  |

Se houver ofertas de estágios com os critérios informados, a listagem abaixo será exibida com as informações das vagas disponíveis.

|                                                                                                    | <b>Q</b> : Visualizar Of | erta de Estágio      | ( | 🗣: Visualizar II  | nscrições               |                      |              |  |
|----------------------------------------------------------------------------------------------------|--------------------------|----------------------|---|-------------------|-------------------------|----------------------|--------------|--|
| OFERTAS DE ESTÁGIO ENCONTRADAS (9)                                                                                                |                          |                      |   |                   |                         |                      |              |  |
| Título da Oferta                                                                                                    | Turno do<br>Estágio      | Vagas<br>Disponíveis |   | Valor da<br>Bolsa | Início da<br>Publicação | Fim da<br>Publicação | Status       |  |
| was increasing the set of                                                                                                    | Matutino                 |                      | 1 | R\$ 800,00        | 15/12/2014              | 31/12/2014           | APROVADO 🔍 🦔 |  |
| COMPARED OF METABOLISM OF COMPARENTS AND COMPARENTS AND AND COMPARENTS AND AND COMPARENTS AND AND AND AND AND AND AND AND AND AND | Vespertino               |                      | 1 | R\$ 800,00        | 10/12/2014              | 13/12/2014           | APROVADO 🔍 🥸 |  |
| Property of the last of the second second second                                                                                  |                          |                      |   |                   |                         |                      |              |  |

Já no botão 🤏 , é exibida uma lista com as inscrições realizadas para aquela oferta. Caso não haja nenhuma para a oferta consultada, uma mensagem como a da imagem abaixo será exibida no topo da tela.

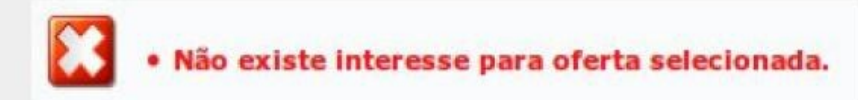

Havendo inscrições, uma lista de inscritos é exibida.

|                        |                                                                | DADOS DA OF              | ERTA DE ESTÁGIO        |                    |   |
|------------------------|----------------------------------------------------------------|--------------------------|------------------------|--------------------|---|
|                        | Título da Oferta:                                              | TESTE DE OFERTA DE ESTÁC | GIO 001 - MANUAL       |                    |   |
|                        | Número de Vagas: 5 Valor da Bolsa: R\$ 0,00                    |                          |                        |                    |   |
|                        | Início da Publicação: 09/07/2014 Fim da Publicação: 31/12/2014 |                          |                        |                    |   |
| DESCRIÇÃO DA OF        | ERTA                                                           |                          |                        |                    |   |
| teste                  |                                                                |                          |                        |                    |   |
|                        |                                                                |                          |                        |                    |   |
|                        |                                                                | 📃 : Visualizar Currículo | 👂 : Visualizar Currícu | ulo Lattes         |   |
|                        |                                                                | LISTA DE I               | NSCRITOS (2)           |                    |   |
| Matrícula              | Nome                                                           |                          |                        | Situação           |   |
| ARQUEOLOGIA            |                                                                |                          |                        |                    |   |
| 20111030040148         | ADRIANA DOS SAMPOS                                             | CLIMBLE ACT.             |                        | Aguardando Seleção | Ξ |
| Perfil                 | 10.000                                                         |                          |                        |                    |   |
| 2011 1 100 House Barry | ALAS DAVID BORDES &                                            | 104                      |                        | Aguardando Seleção | 3 |
| Perfil                 | 10000                                                          |                          |                        |                    |   |

Ao listar os inscritos, há 03 botões que realizam algumas funções relacionadas aos inscritos: O botão 🔄 , permite visualizar o currículo que o aluno tenha adicionado em arquivo no momento da inscrição. O botão 👂 permite visualizar o Currículo no formato Lattes na página do CNPQ.

### **Gerenciar Estagiários**

Na aba "Gerenciar Estagiários" o(a) coordenador(a) poderá acompanhar os processos de estágios.

| 🗟 Matrículas 👶 Atividades 🐉 Aluno 🚠 Turmas 🗋 Relatórios 🔍 Consultas                                                                                       | 🚺 Estágio 🔲 Página WEB 🚺 Outros                                                                                                    |
|----------------------------------------------------------------------------------------------------|----------------------------------------------------------------------------------------------------|
| Nota de Repúdio à publicação em jornal local<br>Nota de Repúdio à matéria constante na coluna "Zé Povinho", do periódico "Voz dos Municíp                 | Concessão de Estágio  Oferta de Estágio Portal da                                                                                                    |
| Departamento de Arqueologia, da Universidade Federal de Sergipe, no uso de suas atribuiço<br>nota de repúdio sobre as opiniões veiculadas em uma coluna a | Gerenciar Estagiários (1 pend. análise)                                                                                                    |
|                                                                                                    | Cadastro de Estágios pelo Departamento OLOGIA/DARQ - Laranjeiras                                                                                                    |
|                                                                                                    | CONTRACT CONTRACT CON |

Ao clicar em "Gerenciar Estagiários", será exibida uma tela de busca com alguns critérios. A partir dessa busca, pode-se listar os(as) estagiários(as) do curso cadastrado nas ofertas de estágio. Escolha um ou mais critérios e clique no botão BUSCAR. Para fazer avaliação de Estágio Inicial, selecione o critério "Status do Estágio – Em análise pedagógica".

|                                          | INFORME OS CRITÉRIOS DE BUSCA         |                       |  |  |  |  |  |
|------------------------------------------|---------------------------------------|-----------------------|--|--|--|--|--|
|                                          | Discente(Nome/Matrícula):             |                       |  |  |  |  |  |
|                                          | Instituição do Estágio:               |                       |  |  |  |  |  |
|                                          | Localidade:                           |                       |  |  |  |  |  |
|                                          | Orientador/Supervisor<br>Pedagógico:  |                       |  |  |  |  |  |
|                                          | Supersivor Técnico:                   |                       |  |  |  |  |  |
|                                          | Tipo do Estágio:                      | Todos 🔻               |  |  |  |  |  |
|                                          | Status do Estágio:                    | EM_ANALISE_PEDAGOGICA |  |  |  |  |  |
|                                          | Período do Estágio:                   | a                     |  |  |  |  |  |
|                                          | Curso:                                | Todos T               |  |  |  |  |  |
| Pendentes de Preenchimento de Relatório  |                                       |                       |  |  |  |  |  |
| Estágios Aguardando Aprovação do Aditivo |                                       |                       |  |  |  |  |  |
| Des                                      | eja imprimir o cabecalho do<br>termo? | Sim Não               |  |  |  |  |  |
|                                          |                                       | Buscar Cancelar       |  |  |  |  |  |

Se houver estágios pendentes de análise, uma lista com os(as) estagiários(as) encontrados(as) será exibida. Para selecionar o(a) estagiário(a) e realizar a avaliação do estágio, clique no ícone avaliação do estágio, clique no ícone avaliação do estágio, clique no écone avaliação do estágio, clique no écone avaliação do estágio, clique no écone avaliação do estágio, clique no écone avaliação do estágio, clique no écone avaliação do estágio, clique no écone avaliação do estágio, clique

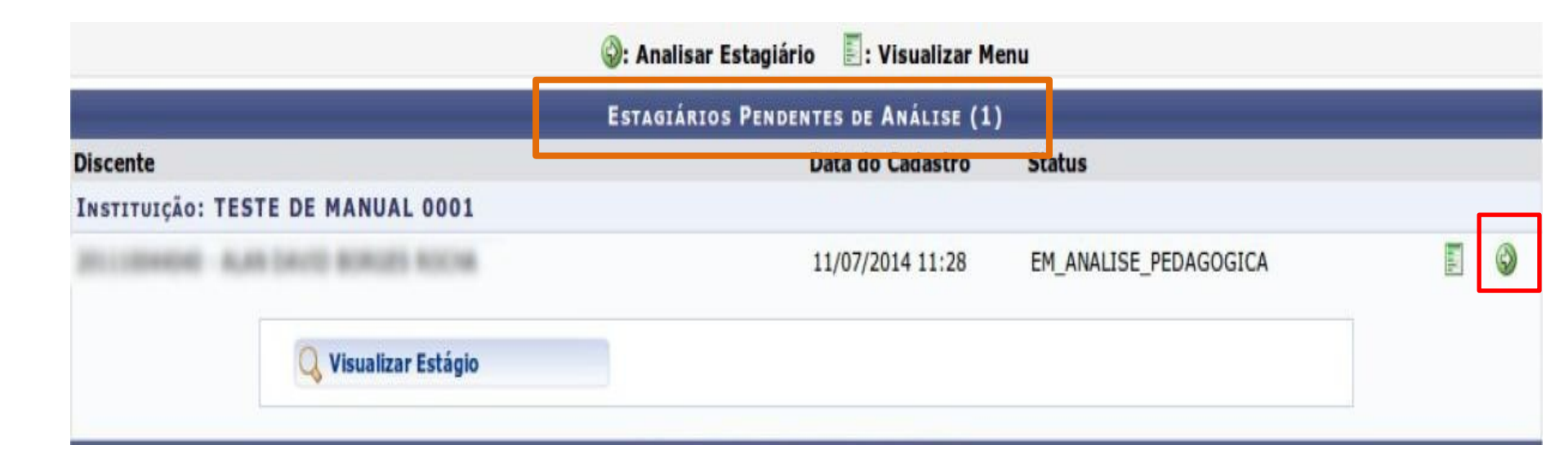

#### Avaliação pedagógica de Estágio Inicial

Na tela de avaliação o(a) coordenador(a) dará o parecer sobre a solicitação de estágio e indicará o(a) professor(a) orientador(a) do estágio. Nessa mesma tela será exibida a grade de horário do estágio. Após verificar as informações e definir o parecer, clique no botão **PRÓXIMO.** 

|            |                                                                  |                |              | DAD               | OS DA OFE   | RTA DE ESTÁ  | 610   |            |             |         |       |
|------------|------------------------------------------------------------------|----------------|--------------|-------------------|-------------|--------------|-------|------------|-------------|---------|-------|
| DADOS DA I | NSTITUIÇĂ                                                        | O DO ESTÁGI    | 0            |                   |             |              |       |            |             |         |       |
|            | Tipo do Convênio: ESTÁGIO CURRICULAR OBRIGATÓRIO/NÃO OBRIGATÓRIO |                |              |                   |             |              |       |            |             |         |       |
|            |                                                                  |                | CNPJ:        | NDT-ACLANING - 08 |             |              |       |            |             |         |       |
|            |                                                                  |                | Nome: TES    | TE DE MANUA       | L 0001      |              |       |            |             |         |       |
|            |                                                                  | Respon         | sável:       | to react to the   | s samins :  | 1988         |       |            |             |         |       |
| DADOS DO E | DISCENTE                                                         |                |              |                   |             |              |       |            |             |         |       |
|            |                                                                  | Matr           | rícula:      | CONTRACTOR OF     |             |              |       |            |             |         |       |
|            |                                                                  | ,              | Nome:        | CAMP DOG 14       | MALES SLOP  | adacts       |       |            |             |         |       |
|            |                                                                  | (              | Curso: ARQ   | UEOLOGIA/D        | ARQ - Laran | jeiras       |       |            |             |         |       |
| DADOS DO S | SUPERVISO                                                        | R              |              |                   |             |              |       |            |             |         |       |
|            |                                                                  | CPF do Super   | visor:       | 101.005.72        |             |              |       |            |             |         |       |
|            | No                                                               | me do Super    | visor:       | or Marcia DO      | s saaros i  | 1946         |       |            |             |         |       |
|            | Forma                                                            | ção do Super   | visor:       | PORADO.           |             |              |       |            |             |         |       |
|            | Á                                                                | rea do Super   | visor:       |                   |             |              |       |            |             |         |       |
|            | E-n                                                              | nail do Super  | visor:       | allow College     | and come    |              |       |            |             |         |       |
|            | Descriç                                                          | ;ão das Ativic | dades:       | -                 |             |              |       |            |             |         |       |
| OFERTA DE  | Estágio                                                          |                |              |                   |             |              |       |            |             |         |       |
|            |                                                                  | 1              | Titulo: TES  | TE DE OFERT       | DE ESTÁG    | IO 001 - MAN | UAL   |            |             |         |       |
|            |                                                                  | Tipo do Es     | tágio: EST   | AGIO CURRIC       | ULAR OBRIG  | GATORIO      |       |            |             |         |       |
|            | Carg                                                             | ja Horária Se  | mana: 20     |                   |             |              |       |            |             |         |       |
|            |                                                                  | Valor da l     | Bolsa: 0,00  | )                 |             |              | Valor | Aux. Trans | porte: 0,00 | ao mês  |       |
|            | Alterr                                                           | na Teoria e Pr | rática: Não  |                   |             |              |       |            |             |         |       |
|            |                                                                  | Turno do Es    | tágio: Mati  | utino             |             |              |       |            |             |         |       |
|            |                                                                  | _              |              |                   |             |              |       |            |             |         | _     |
| -          |                                                                  |                |              | r                 | DADOS D     | O ESTAGIO    |       |            |             |         |       |
|            |                                                                  | Parecer do     | o Estágio: 🔹 | APROVADO          |             | •            | _     |            |             |         |       |
|            | Professor                                                        | Orientador do  | e Estágio: 🛊 | MARCIA BAS        | BODA DA C   | ora coma     | LACT  |            |             |         |       |
| HORÁRI     | O DE ENTR                                                        | ADA E SAÍD     | A            |                   |             |              |       |            |             |         |       |
| S          | eg                                                               | Te             | er           | Q                 | ua          | Q            | ui    | S          | ex          | Sá      | b     |
| Entrada    | Saída                                                            | Entrada        | Saída        | Entrada           | Saída       | Entrada      | Saída | Entrada    | Saída       | Entrada | Saída |
|            | 12:00                                                            | 08:00          | 12:00        | 08:00             | 12:00       | 08:00        | 12:00 | 08:00      | 12:00       |         |       |
|            |                                                                  |                |              |                   |             |              |       |            |             |         |       |
|            |                                                                  |                |              |                   |             |              |       |            |             |         |       |

Cancelar Próximo >>

**Obs.:** Caso verifique alguma inconsistência que possa ser corrigida, marque a opção "**Necessita de Correção**" no campo "**Parecer do Estágio**" e registre a observação. A Central de Estágios providenciará as adequações junto à concedente.

Caso julgue pelo indeferimento do processo, escolha a opção "**Reprovado**"; uma vez reprovado, não há como reverter a situação.

Se for indicado(a) outro(a) professor(a) como orientador(a), ele(a) deverá acessar o SIGAA para assinar o termo. Ao informar o nome de **outro(a) professor(a) orientador(a)** e clicar em **PRÓXIMO**, será exibida esta tela para confirmar a avaliação inserindo a senha de acesso ao SIGAA.

|                                    | DADOS DA OFERTA DE ESTÁ                                                                                                    | G10                                                         |
|------------------------------------|----------------------------------------------------------------------------------------------------|-------------------------------------------------------------|
| DADOS DA INSTITUIÇÃO DO ESTÁGIO    |                                                                                                    |                                                             |
| Tipo do Convênio:                  | ESTÁGIO CURRICULAR OBRIGATÓRIO/NÃO                                                                                                    | OBRIGATÓRIO                                                 |
| CNPJ:                              | NO. THEY ALL REPORTS ( MR                                                                                                    |                                                             |
| Nome:                              | TESTE DE MANUAL 0001                                                                                                    |                                                             |
| Responsável:                       | COLUMN NAMES AND ADDRESS OF                                                                                                    |                                                             |
| DADOS DO DISCENTE                  |                                                                                                    |                                                             |
| Matrícula:                         | And the second second sec                                                                                                    |                                                             |
| Nome                               | ADDRESS ADDRESS ADDRES |                                                             |
| Curso:                             | ARQUEOLOGIA/DARQ - Laranjeiras                                                                                                    |                                                             |
| DADOS DO SUPERVISOR                |                                                                                                    |                                                             |
| CPF do Supervisor:                 | 140.000.000.000                                                                                                    |                                                             |
| Nome do Supervisor:                | COLOR MARKER SIZE AND THE OWNER                                                                                                    |                                                             |
| Formação do Supervisor:            | and Contraction                                                                                                    |                                                             |
| Área do Supervisor:                | 10.00                                                                                                    |                                                             |
| E-mail do Supervisor:              | to the second second second                                                                                                    |                                                             |
| OFERTA DE ESTÁGIO                  |                                                                                                    |                                                             |
| Titulo:                            | TESTE DE OFERTA DE ESTÁGIO 001 - MAN                                                                                                    | UAL                                                         |
| Descrição:                         | teste                                                                                                    |                                                             |
| DADOS DO LOCAL DE ESTÁGIO          |                                                                                                    |                                                             |
| CNPJ                               | and that an extension one                                                                                                    |                                                             |
| Nome:                              | TESTE DE MANUAL 0001                                                                                                    |                                                             |
|                                    | Dunne no Freirice                                                                                                    |                                                             |
| citure de Estéries                 | DADOS DO ESTAGIO                                                                                                    |                                                             |
| Tipo do Estágio:                   |                                                                                                    |                                                             |
| Carria Horária Semanal             | 20                                                                                                    | Alterna Teoria e Prática? : Não                             |
| Professor Orientador do Estágio:   |                                                                                                    |                                                             |
| Início do Estágio:                 |                                                                                                    | Fim do Estágio:                                             |
| Thick do Estaglo.                  | segunda-feira: das 08:00 às 12:00: terca-fi                                                                                                    | eira: das 08:00 às 12:00: quarta-feira: das 08:00 às 12:00: |
| Horário do Estágio:                | quinta-feira: das 08:00 às 12:00; sexta-feir                                                                                                    | ra: das 08:00 às 12:00                                      |
| Valor da Bolsa:                    | 0,00                                                                                                    | Valor Aux. Transporte: 0,00                                 |
| Descrição das Atividades:          | ghgfh                                                                                                    |                                                             |
| DADOS DO SEGURO CONTRA ACIDENTES P | ESSOAIS                                                                                                    |                                                             |
| CNPJ                               |                                                                                                    |                                                             |
| Seguradora:                        | Não Informado.                                                                                                    |                                                             |
| Apólice do Seguro:                 | Não Informado.                                                                                                    | Valor Seguro:                                               |
|                                    |                                                                                                    |                                                             |
| Co                                 | IFIRME SUA SENHA                                                                                                    |                                                             |
|                                    | Senha: 🔹                                                                                                    |                                                             |
|                                    |                                                                                                    |                                                             |
|                                    | Confirmar << Voltar Can                                                                                                    | icelar                                                      |
|                                    |                                                                                                    |                                                             |

|                   | DADOS DA INSTITUIÇÃO DO ESTÁGIO          |                                                                                                    |
|-------------------|------------------------------------------|----------------------------------------------------------------------------------------------------|
|                   | Tipo do Convênio:                        | ESTÁGIO CURRICULAR OBRIGATÓRIO/NÃO OBRIGATÓRIO                                                                                                    |
|                   | CNPJ:                                    | q                                                                                                    |
|                   | Nome:                                    | q                                                                                                    |
|                   | E-mail:                                  | r                                                                                                    |
|                   | Responsável:                             |                                                                                                    |
|                   | DADOS DO DISCENTE                        |                                                                                                    |
| o(a)              | Matrícula:                               | 2                                                                                                    |
| r(a) soia o       | Nome:                                    | N Contraction of the second second seco |
| ilaj seja o       | E-mail:                                  | manaisauraronteszorowyman.com                                                                                                    |
| ofessor(a)        | Curso:                                   | PSICOLOGIA - São Cristovão - Presenciai - FORMAÇÃO DE PSICOLOGO - Vespertino - Bacharelado                                                                                                    |
|                   | DADOS DO(A) SUPERVISOR(A)                |                                                                                                    |
| avallando         |                                          |                                                                                                    |
| an clicar         | Nome do(a) Supervisor(a):                |                                                                                                    |
|                   | Formação do(a) Supervisor(a):            |                                                                                                    |
| IMO será          | Area do(a) Supervisor(a):                |                                                                                                    |
| tala nara         |                                          | <ul> <li>Acompanhar e observar o psicólogo pas entrevistas e nos treinamentos: auxiliar no atendimento.</li> </ul>                                                                                                    |
| tela para         | Descrição das Atividades:                | psicoterápico, no tratamento e acompanhamento de pacientes; fazer triagem de pacientes em ambulatório;<br>orienter pescas sobre transmissão de doenças, participar de discussão de casos; apalisar comportamento                                                                                                    |
| assinatura        |                                          | de crianças, jovens e adultos; aplicar provas e testes psicológicos; fornecer apoio as atividades da área.                                                                                                    |
|                   | OFERTA DE ESTÁGIO                        |                                                                                                    |
| no de             | Tipo do Estági                           |                                                                                                    |
| sso               | Titul                                    |                                                                                                    |
| 330               | Descriçã                                 |                                                                                                    |
| em <b>"Eu li</b>  | DADOS DO LOCAL DE ESTÁGIO                |                                                                                                    |
|                   | CNP                                      |                                                                                                    |
| io com o          | Nom                                      |                                                                                                    |
| de                | Unidade de Lotaçã                        |                                                                                                    |
| uc .              | E-ma                                     |                                                                                                    |
| i <b>sso"</b> ) e |                                          | Dados do Estágio                                                                                                    |
| o tompo           | Situação do Estágio:                     | EM ANÁLISE DEDAGÓGICA                                                                                                    |
| lo tempo          | Orientador(a)/Supervisor(                |                                                                                                    |
| avaliacão         | Pedagógico(a<br>Parecer do Estági        |                                                                                                    |
|                   | Farecer do Estagi                        |                                                                                                    |
| •                 | Decender (a) Decference (a) de dicitares |                                                                                                    |
|                   | discente como orientador pedagógico. Cer | tifique-se que todos os dados estão corretos, antes de enviar sua assinatura pela confirmação da senha.                                                                                                    |
|                   |                                          |                                                                                                    |
|                   |                                          | 🗆 Eu li e concordo com o termo de compromisso.                                                                                                    |
|                   |                                          |                                                                                                    |
|                   | 6.0                                      |                                                                                                    |
|                   | Con                                      | AFIRME DUA JENNA                                                                                                    |
|                   |                                          | Senha: *                                                                                                    |
|                   |                                          | Confirmar << Voltar Cancelar                                                                                                    |

orientador(a) s próprio profess que esteja avali o estágio, ao em **PRÓXIMO** exibida a tela realizar a assina termo 0 compromisso (clicando em " e concordo co termo compromisso" ao mesmo te confirmar aval

do estágio.

Caso

#### Avaliação de Aditivo de Estágio

Para avaliar as solicitações de <u>Aditivos de</u> <u>Estágios</u>, clique na aba **Gerenciar estagiários** e selecione o critério "Estágios Aguardando Aprovação do Aditivo", conforme imagem abaixo:

|                                         | INFORME OS CRITÉRIOS DE BUSCA |
|-----------------------------------------|-------------------------------|
| Discente(Nome/Matrícula):               |                               |
| 📃 Instituição do Estágio:               |                               |
| Localidade:                             |                               |
| Orientador/Supervisor<br>Pedagógico:    |                               |
| Supersivor Técnico:                     |                               |
| Tipo do Estágio:                        | Todos 🔻                       |
| Status do Estágio:                      | Todos 🔻                       |
| Período do Estágio:                     | a a                           |
| Curso:                                  | Todos 🔻                       |
| Pendentes de Preenchimer                | to de Relatório               |
| 🕑 Estágios Aguardando Apro              | vação do Aditivo              |
| Deseja imprimir o cabecalho do<br>termo | Sim 🔍 Não                     |
|                                         | Buscar Cancelar               |

Se houver estágios aguardando aprovação de aditivo, aparecerão logo abaixo conforme imagem.

|                  | Estágios Aguardando Aprovaç     | ÃO DO ADITIVO PE | LOS GESTORES               | E COORDENADORES DE EST                | ÁGIO (1)            |                            |
|------------------|---------------------------------|------------------|----------------------------|---------------------------------------|---------------------|----------------------------|
| Discente         | Local de Estágio                | Orientador       | Período do<br>Estágio      | Tipo do Estágio                       | Data do<br>Cadastro | Status                     |
| INSTITUIÇÃO: CO  | NSELHO REGIONAL DE ENGENHARIA E | AGRONOMIA -      | CREA/SE                    |                                       |                     |                            |
| 201310004101 - 3 | AMILLE DE CONSELITO REGIONAL DE |                  | 25/08/2014 a<br>24/08/2015 | ESTAGIO CURRICULAR<br>NAO OBRIGATORIO | 15/09/2014<br>16:57 | APROVADO 🖺 🕥<br>03/11/2015 |

Para avaliar o aditivo, clique em **gerir aditivo** OBS: Se houver relatórios pendentes de validação, validá-los e preencher o relatório do orientador antes de avaliar o aditivo. Ao clicar em **GERIR ADITIVO**, a tela abaixo com os dados do estágio será exibida.

|              |                 |                                     |                                                   | D,                                                    | DOS DA RENO                                     | vação do Está                                       | GIO                                              |                                                      |                                                   |                                            |                                    |
|--------------|-----------------|-------------------------------------|---------------------------------------------------|-------------------------------------------------------|-------------------------------------------------|-----------------------------------------------------|--------------------------------------------------|------------------------------------------------------|---------------------------------------------------|--------------------------------------------|------------------------------------|
| DADOS DO DIS | CENTE           |                                     |                                                   | A                                                     |                                                 |                                                     |                                                  |                                                      |                                                   |                                            |                                    |
|              | C               | iscente:                            |                                                   |                                                       |                                                 |                                                     |                                                  |                                                      |                                                   |                                            |                                    |
|              |                 | Curso: CIÊNC                        | IAS CONTÁBEIS                                     | S/DCC - São Crist                                     | óvão                                            |                                                     |                                                  |                                                      |                                                   |                                            |                                    |
| DADOS DA INS | TITUIÇÃO        |                                     |                                                   |                                                       |                                                 |                                                     |                                                  |                                                      |                                                   |                                            |                                    |
|              | Ins             | stituição: B                        |                                                   |                                                       |                                                 |                                                     |                                                  |                                                      |                                                   |                                            |                                    |
|              | Resp            | onsável:                            |                                                   |                                                       |                                                 |                                                     |                                                  |                                                      |                                                   |                                            |                                    |
|              | Su              | pervisor:                           |                                                   |                                                       |                                                 |                                                     |                                                  |                                                      |                                                   |                                            |                                    |
| DADOS GERAL  | S DO ESTÁGIO    |                                     |                                                   |                                                       |                                                 |                                                     |                                                  |                                                      |                                                   |                                            |                                    |
|              | Tipo do         | Estágio: ESTAG                      | O CURRICULA                                       | R NAO OBRIGAT                                         | ORIO                                            |                                                     |                                                  |                                                      |                                                   |                                            |                                    |
| De           | scrição das Ati | - SEPA<br>vidades: DEMON<br>transpo | RAÇÃO DE DO<br>NSTRATIVOS FI<br>Inte que é de R\$ | CUMENTOS; - CO<br>NANCEIROS; - C<br>5,40 diário e des | ONFERÊNCIA D<br>ONSULTA AOS<br>se valor é desce | E RELATÓRIOS<br>SISTEMAS; - E C<br>ontado 6% do val | E DOCUMENTO<br>OUTRAS ATIVID/<br>or da bolsa que | S; - DIGITAÇÃO I<br>ADES CORRELA<br>equivale a um de | E CONFECÇÃO<br>TIVAS OBS: O a<br>sconto de R\$ 24 | DE DOCUMENTO<br>luno recebe um ca<br>1,00. | DS; - ANALISAR<br>artão de auxilio |
|              | Carga Horária S | Semanal: 20                         |                                                   |                                                       | Alterna Teo                                     | oria e Prática? :                                   | Nāo                                              |                                                      |                                                   |                                            |                                    |
| Orientador/  | Supervisor Ped  | agógico:                            |                                                   |                                                       |                                                 |                                                     |                                                  |                                                      |                                                   |                                            |                                    |
|              | Início do       | Estágio: 09/09/2                    | 014                                               |                                                       | Nova Data                                       | Fim do Estágio:                                     | 08/09/2016                                       |                                                      |                                                   |                                            |                                    |
|              | Horário do      | Estágio: segund<br>às 14:0          | a-feira: das 10:0<br>0                            | 00 às 14:00; terça                                    | -feira: das 10:00                               | ) às 14:00; quarta                                  | -feira: das 10:00                                | às 14:00; quinta                                     | -feira: das 10:00                                 | às 14:00; sexta-fe                         | ira: das 10:00                     |
|              | Valor d         | la Bolsa: 400,00                    |                                                   |                                                       | Valor A                                         | ux. Transporte:                                     | 5,40 Diário                                      |                                                      |                                                   |                                            |                                    |
| DADOS DO SE  | GURO CONTRA     | ACIDENTES PES                       | SOAIS                                             |                                                       |                                                 |                                                     |                                                  |                                                      |                                                   |                                            |                                    |
|              |                 | CNPJ:                               |                                                   |                                                       |                                                 |                                                     |                                                  |                                                      |                                                   |                                            |                                    |
|              | Seg             | uradora:                            |                                                   |                                                       |                                                 |                                                     |                                                  |                                                      |                                                   |                                            |                                    |
|              | Apólice do      | Seguro: 0982.0                      | 0.72522-9                                         |                                                       |                                                 | Valor Seguro:                                       | 5.000,00                                         |                                                      |                                                   |                                            |                                    |
| HORÁRIO D    | E ENTRADA E     | SAIDA                               |                                                   |                                                       |                                                 |                                                     |                                                  |                                                      |                                                   |                                            |                                    |
| Se           | g ⇒             | T                                   | er                                                | Q                                                     | ua                                              | Ç                                                   | 2ui                                              | S                                                    | ex                                                | S                                          | 1b                                 |
| Entrada      | Saída           | Entrada                             | Saída                                             | Entrada                                               | Saída                                           | Entrada                                             | Saída                                            | Entrada                                              | Saída                                             | Entrada                                    | Saída                              |
| 10:00        | 14:00           | 10:00                               | 14:00                                             | 10:00                                                 | 14:00                                           | 10:00                                               | 14:00                                            | 10:00                                                | 14:00                                             |                                            |                                    |
|              |                 |                                     |                                                   |                                                       |                                                 |                                                     |                                                  |                                                      |                                                   |                                            |                                    |
|              |                 |                                     |                                                   |                                                       |                                                 |                                                     |                                                  |                                                      |                                                   |                                            |                                    |
|              |                 |                                     |                                                   | P                                                     |                                                 |                                                     | 120                                              |                                                      |                                                   |                                            |                                    |
|              |                 |                                     |                                                   | K                                                     | ESPONDA AS P                                    | ERGUNTAS ABA                                        | ixo                                              |                                                      |                                                   |                                            |                                    |
| Or           | ientador/Superv | isor Pedagógico                     |                                                   |                                                       |                                                 |                                                     |                                                  |                                                      |                                                   |                                            |                                    |
|              |                 | Obs:                                |                                                   |                                                       |                                                 |                                                     |                                                  |                                                      | 4                                                 |                                            |                                    |
|              |                 |                                     | Aprova                                            | r Registrar so                                        | mente a observa                                 | ação Reprovar                                       | << Voltar                                        | Cancelar                                             |                                                   |                                            |                                    |

Após a análise dos dados do estágio, clique em "**Aprovar**". Caso verifique alguma inconsistência que possa ser corrigida, registre a observação e depois clique em "**Registrar somente a observação**". **A Central de Estágios providenciará as adequações junto a concedente.** 

Caso julgue pelo indeferimento do aditivo, clique em "Reprovar"; uma vez reprovado, não há como reverter a operação.

#### Cadastro de estágios pelo Departamento

Através dessa opção, o(a) coordenador(a) de estágio poderá vincular o(a) aluno(a) ao estágio OBRIGATÓRIO. Esse procedimento agiliza o processo de formalização, **mas lembrando, só pode ser realziado para a modalidade de estágio OBRIGATÓRIO**. Se a Instituição já estiver com cadastro aprovado, é só seguir o caminho discorrido abaixo:

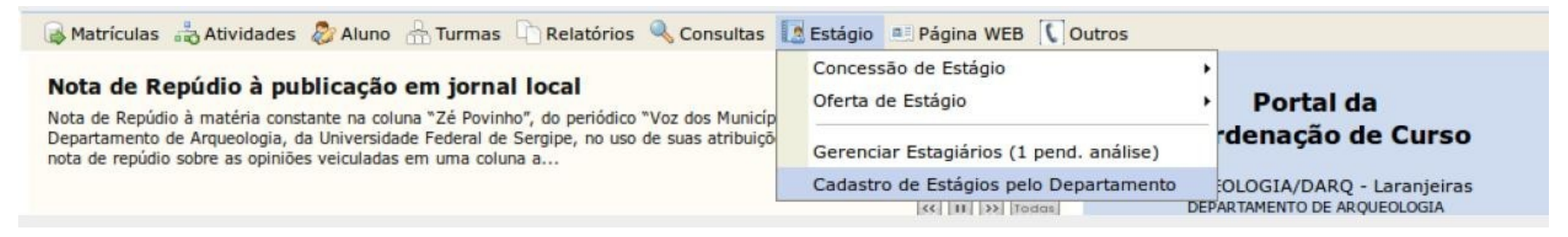

Após clicar em **"Cadastro de Estágios pelo Departamento"**, a tela abaixo mostrará um formulário para localizar o discente, basta buscar apenas por um item, por exemplo, **Matrícula**.

|                  | INFORME OS CRITÉRIOS DE BUSCA    |
|------------------|----------------------------------|
| Matrícula:       |                                  |
| Matrícula Antiga | :                                |
| CPF:             |                                  |
| Discente:        |                                  |
| Curso            | : ARQUEOLOGIA/DARQ - Laranjeiras |
|                  | Buscar Cancelar                  |

Após localizar o(a) aluno(a), clique no ícone <a> para selecioná-lo(a). Se quiser visualizar alguns detalhes sobre o histórico do(a) aluno(a), clique no botão <a> []</a>

|          |         |                     | E: Visualizar Detalhes | ): Selecionar Discente |        |   |
|----------|---------|---------------------|------------------------|------------------------|--------|---|
|          |         |                     | SELECIONE ABAIXO       | O DISCENTE (1)         |        |   |
| Matrí    | ícula   | Aluno               |                        |                        | Status |   |
| ARQUEOLO | GIA - L | aranjeiras V - Bach | harelado               |                        |        |   |
|          | 1000    | ADVINE DA 1010      | in Hennetha            |                        | ATIVO  | ٢ |
|          |         |                     | 1 discente(s) e        | encontrado(s)          |        |   |

Depois de selecionar o(a) aluno(a), será exibida uma tela para fazer a busca da instituição que será o local de estágio. **Obs: Buscar a instituição apenas pelo CPF ou CNPJ.** Lembrando que o cadastro da instituição deve estar com *status* aprovado para realizar esse processo. Ao localizar a Instituição, clique no botão

|                      |                                     | INFORME OS CR                                                                                                    | ITÉRIOS DE BUS                                                                                                    | CA                                                                                                    |                                                    |                                                                                                    |                                                                                                    |
|----------------------|-------------------------------------|----------------------------------------------------------------------------------------------------|----------------------------------------------------------------------------------------------------|----------------------------------------------------------------------------------------------------|----------------------------------------------------|----------------------------------------------------------------------------------------------------|----------------------------------------------------------------------------------------------------|
|                      | nstituição:                         |                                                                                                    |                                                                                                    |                                                                                                    |                                                    |                                                                                                    |                                                                                                    |
|                      | PF/CNPJ:                            |                                                                                                    |                                                                                                    |                                                                                                    |                                                    |                                                                                                    |                                                                                                    |
|                      | esponsável:                         |                                                                                                    |                                                                                                    |                                                                                                    |                                                    |                                                                                                    |                                                                                                    |
|                      | código do<br>convênio:              |                                                                                                    |                                                                                                    |                                                                                                    |                                                    |                                                                                                    |                                                                                                    |
|                      | Situação: APROVAD                   | 00                                                                                                    |                                                                                                    |                                                                                                    |                                                    |                                                                                                    |                                                                                                    |
|                      | vencer ou vencidos                  |                                                                                                    |                                                                                                    |                                                                                                    |                                                    |                                                                                                    |                                                                                                    |
|                      |                                     | Buscar                                                                                                    | Cancelar                                                                                                    |                                                                                                    |                                                    |                                                                                                    |                                                                                                    |
|                      |                                     | Selecionar (                                                                                                    | Concessão de Está                                                                                                    | igio                                                                                                    |                                                    |                                                                                                    |                                                                                                    |
|                      | Co                                  | NVÊNIOS DE ESTÁ                                                                                                    | GIO ENCONTRADO                                                                                                    | s (15)                                                                                                    |                                                    |                                                                                                    |                                                                                                    |
| Instituição          | Respons                             | sável pelo Tip                                                                                                    | o do Convênio                                                                                                    | Solicitado Por                                                                                                    | Data Solicitação                                   | Status                                                                                                    | _                                                                                                    |
| TESTE DE MANUAL 0001 | LUCIA N                             | ES<br>OB<br>OB                                                                                                    | TÁGIO CURRICULAF<br>RIGATÓRIO/NÃO<br>RIGATÓRIO                                                                                                    | 2                                                                                                    | 09/07/2014 15:03                                   | APROVADO                                                                                                    | ٩                                                                                                    |
|                      | Instituição<br>TESTE DE MANUAL 0001 | Instituição:     CPF/CNPJ:     Cofdigo do     Convênio:     Situação: APROVAD     A vencer ou vencidos      Instituição     Convêni     Convêni     Convêni     Convêni     Convêni     Convêni | INFORME OS CR         Instituição:         CPF/CNPJ:         Responsável:         Código do         Código do         Convênio:         Situação: APROVADO         A vencer ou vencidos         Buscar         Selecionar O         Convênio te Está         Instituição         Tip         TESTE DE MANUAL 0001       Convênio | INFORME OS CRITÉRIOS DE BUSCI         Instituição:         CPF/CNPJ:         Responsável:         Código do         Código do         Convênio:         Situação: APROVADO         A vencer ou vencidos         Buscar         Cancelar         Convênio: Cancelar         Selecionar Concessão de Está         Convênios de Estágio Encontrado         Instituição         Responsável pelo       Tipo do Convênio         Convênio       ESTÁGIO CURRICULAR         OBRIGATÓRIO/NÃO       OBRIGATÓRIO/NÃO         OBRIGATÓRIO       OBRIGATÓRIO | INFORME OS CRITÉRIOS DE BUSCA         Instituição: | Instituição:       Instituição:       Instituição: <td< td=""><td>Informe os critérios de Busca         Instituição:         CPF/CNPJ:         Responsável:         Código do         Código do         Código do         Código do         Código do         Código do         Código do         Código do         Código do         Código do         Convênio:         Buscar         Cancelar         Situação:         A vencer ou vencidos         Estrácio Encontrados (15)         Teste de Manual 0001         Responsável pelo<br/>Convênio       Tipo do Convênio       Solicitado Por<br/>Solicitado Por       Data Solicitação       Status         Teste De Manual 0001       Estrágio CUURRICULAR<br/>OBRIGATÓRIO/NÃO<br/>OBRIGATÓRIO       09/07/2014 15:03       APROVADO</td></td<> | Informe os critérios de Busca         Instituição:         CPF/CNPJ:         Responsável:         Código do         Código do         Código do         Código do         Código do         Código do         Código do         Código do         Código do         Código do         Convênio:         Buscar         Cancelar         Situação:         A vencer ou vencidos         Estrácio Encontrados (15)         Teste de Manual 0001         Responsável pelo<br>Convênio       Tipo do Convênio       Solicitado Por<br>Solicitado Por       Data Solicitação       Status         Teste De Manual 0001       Estrágio CUURRICULAR<br>OBRIGATÓRIO/NÃO<br>OBRIGATÓRIO       09/07/2014 15:03       APROVADO |

Nesta tela, o(a) coordenador deverá inserir informações do estágio.

Caso a concedente do estágio não forneça os dados da seguradora, pode deixar em branco o campo "dados do seguro", pois o sistema preencherá automaticamente com 0 seguro fornecido pela universidade.

Após preencher todos os campos obrigatórios, clique botão no PRÓXIMO.

| Obs:                  | No                   | campo      | C     | <mark>orienta</mark> | <mark>dor(a)</mark> |
|-----------------------|----------------------|------------|-------|----------------------|---------------------|
| pedagóg               | <mark>ico(a),</mark> | <b>s</b> e | for   | indica               | ado(a)              |
| <mark>outro(a)</mark> |                      | profes     | sor(a | ı)                   | <mark>como</mark>   |
| <mark>orientad</mark> | or(a),               | ele(a)     | deve  | erá ace:             | <mark>ssar o</mark> |
| SIGAA p               | ara ass              | sinar o    | term  | <mark>וסו</mark>     |                     |

|                                      |              |             |             | DADOS DO     | ESTAGIO    |             |         |                          |          |        |
|--------------------------------------|--------------|-------------|-------------|--------------|------------|-------------|---------|--------------------------|----------|--------|
| Tipo do Estágio:                     | ESTAGIO      | CURRICULA   | ROBRIGATORN | • 0          |            |             |         |                          |          |        |
| Carga Horária Semanal:               | * 0 h        | oras        |             |              |            |             | Alt     | erna Teoria e<br>Prática | : O Sim  | Não    |
| Valor da Bols                        | sa:          |             |             |              |            |             |         | Valor Aux<br>Transporte  | . Oiário | Mensal |
| Orientador/Supervisor<br>Pedagógico: | *            |             |             |              |            |             |         |                          |          |        |
| LOCAL DE ESTAGIO                     |              |             |             |              |            |             |         |                          |          |        |
| CPF/CNPJ:<br>Nome:                   | -            | -           | -           | -            |            |             |         |                          |          |        |
| INICIO E FIM DO ESTÁGIO              |              |             |             |              |            |             |         |                          |          |        |
| Data de Início do Estágio:           | *            |             |             |              |            |             | Da      | Estágio:                 |          |        |
| HORÁRIO DE ENTRAD                    | A E SAIDA    |             |             |              |            |             |         |                          |          |        |
| Seg                                  | Ter          | Calde       | Qu          | a            | Q          | ui<br>Caída | Sector  | Ex Calaba                | S        | áb     |
| Entrada Salda                        | Entrada      | Saida       | Entrada     | Saida        | Entrada    | Saida       | Entrada | Saida                    | Entrada  | Saida  |
|                                      |              |             |             |              |            |             |         |                          |          |        |
|                                      |              |             |             |              |            | -           |         |                          |          |        |
|                                      |              |             | ា           |              |            |             |         |                          |          |        |
| DADOS DO SEGURO CONTR                | A ACIDENTI   | ES PESSOA   | us 🖆        |              |            |             |         |                          |          |        |
| CN                                   | PJ:          |             |             |              |            |             |         |                          |          |        |
| Segurador                            | ra:          |             |             |              |            |             |         |                          |          |        |
| Apólice do Segur                     | ro:          |             |             |              |            |             |         | Valor Seguro             | :        |        |
| SUPERVISOR DO ESTÁGIO                |              |             |             |              |            |             |         |                          |          |        |
| CPF do Supervisor:                   | *            |             | ?           |              |            |             |         |                          |          |        |
| Nome do Supervisor:                  | *            |             |             |              |            |             |         |                          |          |        |
| Sex                                  | to: O Fei    | minino 🧕    | Masculino   |              |            |             |         |                          |          |        |
| E-mail do Supervisor:                | *            |             |             |              |            |             | 1       |                          |          |        |
| Área de atuação do                   |              |             |             |              |            |             |         |                          |          |        |
| Supervisor:                          |              | ONE         |             |              | -          |             |         |                          |          |        |
| Pormação do Supervisor:              | * SELEC      | ONE         |             |              | 1          |             |         |                          |          |        |
| Formaçã                              | io: Selecion | nar arquivo | Nenhum a    | rquivo selec | cionado. 🖸 |             |         |                          |          |        |
| DESCRIÇÃO DAS ATIVIDAD               | ES 🔹         |             |             |              |            |             |         |                          |          |        |
|                                      |              |             |             |              |            |             |         |                          |          | 2      |
|                                      |              |             | 0           | ancelar      | Próximo >> |             |         |                          |          |        |

PORTAL DO COORDENADOR > VISUALIZAÇÃO DO ESTÁGIO DADOS DA OFERTA DE ESTÁGIO DADOS DA INSTITUIÇÃO DO ESTÁGIO Tipo do Convênio: CNPJ: Nome: E-mail: Responsável: DADOS DO DISCENTE Matrícula: Nome: E-mail: Curso: - Bacharelado DADOS DO(A) SUPERVISOR(A) CPF do(a) Supervisor(a): Nome do(a) Supervisor(a): Formação do(a) Supervisor(a): Área do(a) Supervisor(a): E-mail do(a) Supervisor(a): Descrição das Atividades: DADOS DO LOCAL DE ESTÁGIO CNPJ: Nome: Unidade de Lotação: E-mail: DADOS DO ESTÁGIO Situação do Estágio: APROVADO Orientador(a)/Supervisor(a) Pedagógico(a): Parecer do Estágio: APROVADO Tipo do Estágio: ESTAGIO CURRICULAR OBRIGATORIO Carga Horária Semanal: 2 Alterna Teoria e Prática? : Não Início do Estágio: 31/10/2022 Fim do Estágio: 20/11/2022 Horário do Estágio: segunda-feira: das 08:00 às 10:00 Valor da Bolsa: 0,00 Valor Aux. Transporte: 0,00 Diário Modalidade do Aux. Transporte: NÃO INFORMADO Descrição das Atividades: aaaaaaaaaaa **DADOS DO SEGURO CONTRA ACIDENTES PESSOAIS** O seguro deste estágio está sob responsabilidade da UNIVERSIDADE FEDERAL DE SERGIPE (UFS) CONFIRME SUA SENHA Senha: \* Confirmar << Voltar Cancelar

Ao clicar em **PRÓXIMO**, será exibida um tela com todas as informações do estágio, **confira** e estando tudo certo confirme com a senha do SIGAA.

|        |                                                                                  | Dados da Oferta de Estágio                                                                                                    |                                                             |
|--------|----------------------------------------------------------------------------------|----------------------------------------------------------------------------------------------------|-------------------------------------------------------------|
|        | DADOS DA INSTITUIÇÃO DO ESTÁGIO                                                  |                                                                                                    |                                                             |
|        | Tipo do Convênio                                                                 |                                                                                                    |                                                             |
|        | CNPJ                                                                             |                                                                                                    |                                                             |
|        | Nome                                                                             |                                                                                                    |                                                             |
| o(a)   | E-mail                                                                           |                                                                                                    |                                                             |
| •()    | Responsável                                                                      |                                                                                                    |                                                             |
| eia a  | DADOS DO DISCENTE                                                                |                                                                                                    |                                                             |
|        | Matrícula                                                                        |                                                                                                    |                                                             |
|        | Nome                                                                             |                                                                                                    |                                                             |
|        | E-mail                                                                           |                                                                                                    |                                                             |
| aue    | Curso                                                                            |                                                                                                    | Vespertino - Bacharelado                                    |
|        | DADOS DO(A) SUPERVISOR(A)                                                        |                                                                                                    |                                                             |
| ando   | CPF do(a) Supervisor(a)                                                          |                                                                                                    |                                                             |
|        | Nome do(a) Supervisor(a)                                                         |                                                                                                    |                                                             |
| clicar | Formação do(a) Supervisor(a)                                                     |                                                                                                    |                                                             |
|        | Area do(a) Supervisor(a)                                                         |                                                                                                    |                                                             |
| será   | E-mail do(a) Supervisor(a)                                                       |                                                                                                    |                                                             |
|        | Descrição das Atividades                                                         |                                                                                                    |                                                             |
| tela   | DADOS DO LOCAL DE ESTÁGIO                                                        |                                                                                                    |                                                             |
|        | CNPI                                                                             |                                                                                                    |                                                             |
| r a    | Nome                                                                             |                                                                                                    |                                                             |
| •      | Unidade de Lotação                                                               |                                                                                                    |                                                             |
| ermo   | E-mai                                                                            |                                                                                                    |                                                             |
|        |                                                                                  | Dados do Estágio                                                                                                    |                                                             |
| nisso  | Situação do Estágio:                                                             | : APROVADO                                                                                                    |                                                             |
|        | Orientador(a)/Supervisor(a                                                       |                                                                                                    |                                                             |
| 'Eu li | Pedagogico(a)<br>Davecer de Estégies                                             |                                                                                                    |                                                             |
|        | Tipo do Estágio                                                                  |                                                                                                    |                                                             |
| om o   | Carga Horária Semanal                                                            | 2 Alterna Teoria e P                                                                                                    | rática? · Não                                               |
|        | Início do Estágio:                                                               | : 31/10/2022 Fim do                                                                                                    | Estágio: 20/11/2022                                         |
| de     | Horário do Estágio:                                                              | : segunda-feira: das 08:00 às 10:00                                                                                                    |                                                             |
|        | Valor da Bolsa:                                                                  | : 0,00 Valor Aux. Tra                                                                                                    | nsporte: 0,00 Diário                                        |
| ) e    | Modalidade do Aux. Transporte:                                                   | : NÃO INFORMADO                                                                                                    |                                                             |
|        | Descrição das Atividades:                                                        | : aaaaaaaaa                                                                                                    |                                                             |
| empo   | DADOS DO SEGURO CONTRA ACIDENTES                                                 | PESSOAIS                                                                                                    |                                                             |
|        | O seguro deste estágio está sob responsabilid                                    | ade da UNIVERSIDADE FEDERAL DE SERGIPE (UFS).                                                                                                    |                                                             |
| 0      |                                                                                  |                                                                                                    |                                                             |
| ágio.  | Prezado (a) Professor (a), Ao digitar<br>discente como orientador pedagógico. Ce | sua senha, você estará dando anuência e assinando eletronicamente o do<br>rtifique-se que todos os dados estão corretos, antes de enviar sua assina | cumento de estágio do(a)<br>tura pela confirmação da senha. |
|        |                                                                                  | 🗌 Eu li e concordo com o termo de compromisso.                                                                                                    |                                                             |
|        | Co                                                                               | NFIRME SUA SENHA                                                                                                    |                                                             |
|        |                                                                                  | Senha:                                                                                                    |                                                             |

Caso orientador(a) se próprio(a) professor(a) esteja cadastr o estágio, ao em **PRÓXIMO** exibida esta para realizar assinatura o te de compron (clicando em " e concordo co termo compromisso") ao mesmo te confirmar cadastro do esta Após confirmar o cadastro do estágio, poderá acompanhar as assinaturas pela aba "GERENCIAR ESTAGIÁRIOS", faça a busca pelo nome do aluno, matrícula ou CPF. Através dessa tela é possível gerenciar todos os Estagiários cadastrados, podendo Visualizar, Alterar e Analisar. A Consulta pode ser realizada pela matrícula ou nome do Discente, pelo CNPJ ou nome da Instituição do Estágio, Orientador(a), pelo Tipo de Estágio, pelo Período do Estágio e pelo Curso. Podendo ser combinados todos os filtros.

**PORTAL DO COORDENADOR > GERENCIAR ESTAGIÁRIOS** 

Caro Coordenador(a),

Di I 2 M

|                                                                | INFORME OS CRITÉR                   | RIOS DE BUSCA            |                            |                     |          |
|----------------------------------------------------------------|-------------------------------------|--------------------------|----------------------------|---------------------|----------|
| Discente(Nome/Matricula                                        | CPF):                               |                          |                            |                     |          |
| Instituição do Estágio:                                        |                                     |                          |                            |                     |          |
| Localidade:                                                    |                                     |                          |                            |                     |          |
| 🗌 Unidade de Lotação:                                          |                                     |                          |                            |                     |          |
| <ul> <li>Orientador/Supervisor</li> <li>Pedagógico:</li> </ul> |                                     |                          |                            |                     |          |
| Supervisor Técnico:                                            |                                     |                          |                            |                     |          |
| 🗌 Tipo do Estágio:                                             | Todos                               | ~                        |                            |                     |          |
| Status do Estágio:                                             | Todos                               | ~                        |                            |                     |          |
| Período do Estágio:                                            | a                                   |                          |                            |                     |          |
| c                                                              | urso: PSICOLOGIA                    |                          |                            |                     |          |
| Matriz Curricular:                                             | SELECIONE ¥                         |                          |                            |                     |          |
| Pendentes de Preenchime                                        | nto de Relatório                    |                          |                            |                     |          |
| Estágios Aguardando Apro                                       | vação do Aditivo                    |                          |                            |                     |          |
| Aditivos Aguardando Corr                                       | eção                                |                          |                            |                     |          |
| Deseja imprimir o cabeca                                       | lho do 💿 Sim 🔿 Não                  |                          |                            |                     |          |
|                                                                | Buscar Ca                           | incelar                  |                            |                     |          |
| 🗐 : Menu de Opções 🛛 🛃 : Pe                                    | ndência de Validação de Relatório 📲 | a: Pendência de Preenchi | mento de Relatóri          | o 🕥: Gerir          | Aditivo  |
|                                                                | Estagiários Enco                    | NTRADOS (1)              | Desís de de                | Data da             |          |
| Local de                                                       | Estágio Orientador(a)               | Tipo do Estágio          | Estágio                    | Cadastro            | Status   |
| *                                                              | NURE DE CÃO CRICEÓVÃO               |                          |                            |                     |          |
|                                                                |                                     | OBRIGATORIO              | 11/08/2022 a<br>28/04/2023 | 04/08/2022<br>16:07 | APROVADO |
|                                                                |                                     |                          |                            |                     |          |

Ao localizar o estágio clique no "Menu de opções" e em seguida "Acompanhar Assinaturas".

|               |                                 | ESTAGIÁRIOS ENC        | ONTRADOS (1)                      |                            |                     |          |
|---------------|---------------------------------|------------------------|-----------------------------------|----------------------------|---------------------|----------|
| Discente      | Local de Estánio                | Orientador(a)          | Tipo do Estágio                   | Período do<br>Estágio      | Data do<br>Cadastro | Status   |
| MAKTING SUARE | S - PSICOEOGIA DE SÃO CRISTOVÃO | FINILIKU               | ESTAGIO CURRICULAR<br>OBRIGATORIO | 11/08/2022 a<br>28/04/2023 | 04/08/2022<br>16:07 | APROVADO |
|               | 🥪 Alterar Estágio               | 🔍 Visualizar Estágio e | Aditivos Termo                    | de Compromisso             |                     |          |
|               | 🔯 Visualizar Relatórios         | 📃 Declaração de Estág  | jio 🕥 Aditiva                     | r Estágio                  |                     |          |
|               |                                 | Destaur                |                                   |                            |                     |          |

Ao clicar em **Acompanhar assinaturas**, será exibida a tela com as informações de quem assinou e quando assinou.

Quando o campo "Assinado em" estiver em branco é por que ainda não houve assinatura.

|                              | Dados d                                                                           | o Estágio                                               |                                             |                                                                                       |
|------------------------------|-----------------------------------------------------------------------------------|---------------------------------------------------------|---------------------------------------------|---------------------------------------------------------------------------------------|
| Discent<br>Curs<br>Concedent |                                                                                   | Matrícula: 20<br>Tipo do Estágio: Es                    |                                             |                                                                                       |
|                              | 01                                                                                | .ocal do Estagio: Fi                                    |                                             |                                                                                       |
|                              | Assinaturas                                                                       | S ENCONTRADAS                                           |                                             |                                                                                       |
| ssinante                     | ASSINATURAS<br>Tipo de Assinatura                                                 | Solicitado assinatura em                                | Assinado em                                 | Tipo de Termo                                                                         |
|                              | ASSINATURAS<br>Tipo de Assinatura<br>PRÓ-REITOR(A)                                | S ENCONTRADAS<br>Solicitado assinatura em<br>04/08/2022 | Assinado em 08/08/2022                      | Tipo de Termo<br>TERMO DE COMPROMISSO                                                 |
|                              | ASSINATURAS<br>Tipo de Assinatura<br>PRÓ-REITOR(A)<br>CONCEDENTE                  | Solicitado assinatura em<br>04/08/2022<br>04/08/2022    | Assinado em<br>08/08/2022                   | Tipo de Termo<br>TERMO DE COMPROMISSO<br>TERMO DE COMPROMISSO                         |
| ssinante                     | ASSINATURAS<br>Tipo de Assinatura<br>PRÓ-REITOR(A)<br>CONCEDENTE<br>ORIENTADOR(A) | Solicitado assinatura em<br>04/08/2022<br>04/08/2022    | Assinado em<br>08/08/2022<br><br>30/08/2022 | Tipo de Termo<br>TERMO DE COMPROMISSO<br>TERMO DE COMPROMISSO<br>TERMO DE COMPROMISSO |

O estágio só tem validade jurídica se assinado por todos os envolvidos, e a assinatura deve ser realizada até 01 (um) dia <mark>antes do início do estágio.</mark>

#### ANEXOS

Em cada processo de estágio há a aba "anexos" que pode ser utilizada para anexar documentos pertinentes ao estágio.

Para anexar, acesse: Gerenciar estagiários> localizar estágio>menu de opções>anexos.

Obs: O arquivo deve está em formato PDF.

|              |                                 | Estagiários Encont     | RADOS (1            | )                      |                            |                     |          |      |
|--------------|---------------------------------|------------------------|---------------------|------------------------|----------------------------|---------------------|----------|------|
| Discente     | Local de Estágio                | Orientador(a)          | Tipo do E           | stágio                 | Período do<br>Estágio      | Data do<br>Cadastro | Status   |      |
| Instituição: |                                 |                        |                     |                        |                            |                     |          |      |
|              |                                 |                        | ESTAGIO<br>NAO OBRI | CURRICULAR<br>IGATORIO | 24/10/2022 a<br>24/10/2024 | 05/10/2022<br>09:58 | APROVADO | lan. |
|              | 🔍 Visualizar Estágio e Aditivos | 📃 Termo de Compromisso |                     | 🔯 Visualiza            | r Relatórios               |                     |          |      |
|              | 🗏 Declaração de Estágio         | 3 Aditivar Estágio     | _                   | 🔓 Cancelar             | Estágio                    |                     |          |      |
|              | 📝 Assinar Termo                 | Anexos                 | 🔍 Acompanh          |                        | har Assinaturas            |                     |          |      |

#### Cancelamento de estágio obrigatório

Para cancelar um estágio obrigatório, acesse a aba **GERENCIAR ESTAGIÁRIOS**>busque o discente>clique no menu de opções>cancelar estágio.

| Caro Co                              | ord                    | enador(a),                                                                                              |                                   |                                                                     |                                    |                                       |                            |                 |             |  |
|--------------------------------------|------------------------|----------------------------------------------------------------------------------------------------|-----------------------------------|---------------------------------------------------------------------|------------------------------------|---------------------------------------|----------------------------|-----------------|-------------|--|
| Através<br>A Consu<br>Período do Est | dess<br>Ita p<br>tágio | a tela é possível gerenciar todos<br>ode ser realizada pela matrícula<br>e pelo Curso. Podendo ser comb | os Estagi<br>ou nome<br>inados to | ários cadastrados, pod<br>do Discente, pelo CNPJ<br>dos os filtros. | endo Visualizar,<br>ou nome da Ins | Alterar e Analisa<br>tituição do Está | ar.<br>gio, Orientador(a), | pelo Tipo de Es | tágio, pelo |  |
|                                      |                        |                                                                                                    |                                   | INFORME OS CRIT                                                     | ÉRIOS DE BI                        | ISCA                                  |                            |                 |             |  |
|                                      |                        | Discente(Nome/Matricula/CPF):                                                                           |                                   |                                                                     |                                    |                                       |                            |                 |             |  |
|                                      |                        | Instituição do Estágio:                                                                                 |                                   |                                                                     |                                    |                                       |                            |                 |             |  |
|                                      |                        | Localidade:                                                                                             |                                   |                                                                     |                                    |                                       |                            |                 |             |  |
|                                      |                        | Unidade de Lotação:                                                                                     |                                   |                                                                     |                                    |                                       |                            |                 |             |  |
|                                      | 0                      | Orientador/Supervisor                                                                                   |                                   |                                                                     |                                    |                                       |                            |                 |             |  |
|                                      | 0                      | Pedagógico:                                                                                             |                                   |                                                                     |                                    |                                       |                            |                 |             |  |
|                                      |                        | Supervisor Técnico:                                                                                     |                                   |                                                                     |                                    |                                       |                            |                 |             |  |
|                                      |                        | Tipo do Estágio:                                                                                        | Todos                             |                                                                     | ~                                  |                                       |                            |                 |             |  |
|                                      |                        | Status do Estágio:                                                                                      | Todos                             |                                                                     | -                                  |                                       |                            |                 |             |  |
|                                      |                        | Período do Estágio:                                                                                     |                                   | a 📰                                                                 |                                    |                                       |                            |                 |             |  |
|                                      |                        | Curso:                                                                                                  | PSICOLO                           |                                                                     |                                    |                                       |                            |                 |             |  |
|                                      | 0                      | Pandantes de Presentimente de                                                                           | SELE                              | CIONE V                                                             |                                    |                                       |                            |                 |             |  |
|                                      | 0                      | Fendentes de Preenchimento de                                                                           | Relatorio                         |                                                                     |                                    |                                       |                            |                 |             |  |
|                                      |                        | Aditives Asuandanda Campaña                                                                             | do Adiciv                         | 0                                                                   |                                    |                                       |                            |                 |             |  |
|                                      | U                      | Deseja imprimir o cabecalho do                                                                          | Sim                               | O Não                                                               |                                    |                                       |                            |                 |             |  |
|                                      |                        | centron.                                                                                                |                                   | Buscar                                                              | Cancelar                           |                                       |                            |                 |             |  |
|                                      |                        |                                                                                                    |                                   | have been a second bar                                              |                                    |                                       |                            |                 |             |  |
| E                                    | : Me                   | enu de Opções 🛛 🛃: Pendênci                                                                             | ia de Val                         | idação de Relatório                                                 | 🔄: Pendênci                        | a de Preenchi                         | mento de Relatór           | io 🕥: Gerir     | Aditivo     |  |
|                                      |                        |                                                                                                    |                                   | ESTAGIÁRIOS EN                                                      | CONTRADOS (                        | 1)                                    |                            |                 |             |  |
| ente                                 |                        | Local de Estági                                                                                         | io                                | Orientador(a)                                                       | Tipo do Es                         | stágio                                | Estágio                    | Cadastro        | Status      |  |
| TITUIÇÃO                             |                        |                                                                                                    |                                   |                                                                     |                                    |                                       |                            |                 |             |  |
|                                      |                        |                                                                                                    |                                   |                                                                     | OBRIGATO                           | RIO                                   | 28/04/2023                 | 16:07           | APROVADO    |  |
|                                      |                        |                                                                                                    |                                   |                                                                     |                                    |                                       |                            |                 |             |  |
|                                      |                        | 🤣 Alterar Estágio                                                                                       |                                   | 🔍 Visualizar Estágio                                                | e Aditivos                         | E Termo d                             | le Compromisso             |                 |             |  |
| _                                    |                        | 🔯 Visualizar Relatórios                                                                                 |                                   | 😑 Declaração de Est                                                 | ágio                               | 3 Aditivar                            | Estágio                    |                 |             |  |
|                                      |                        | 🔁 Cancelar Estágio                                                                                      |                                   | 📓 Assinar Termo                                                     |                                    | Anexos                                |                            |                 |             |  |
|                                      |                        |                                                                                                    |                                   |                                                                     |                                    |                                       |                            |                 |             |  |

#### Ao clicar em CANCELAR ESTÁGIO, a seguinte tela será exibida:

Informe :

- O Motivo do cancelamento e a justificativa;
- Se o estágio ocorreu;
- A data de desligamento. O sistema sugere a data do dia em que está realizando a operação, mas pode apagar e colocar a data correta.
- Por fim, confirme com a senha do SIGAA.
- OBS: Se o estágio não ocorreu, a data de desligamento deve ser igual a data de início do estágio.

| <b>Caro Usuàrio,</b><br>Nessa tela é possível cancelar um está                                                           | gio ou desistir do cancelamento do mesmo.                                                                                                    |          |
|----------------------------------------------------------------------------------------------------|----------------------------------------------------------------------------------------------------|----------|
|                                                                                                    | Dunos no Estísto                                                                                                    |          |
| ados do Discente                                                                                                    |                                                                                                    |          |
| Discent                                                                                                    |                                                                                                    |          |
| Curs                                                                                                    |                                                                                                    | 2003023  |
| Matriz Curricula                                                                                                    |                                                                                                    | harelado |
| DADOS DA INSTITUIÇÃO                                                                                                    |                                                                                                    |          |
| Instituiça                                                                                                    |                                                                                                    |          |
| Supervisor(a                                                                                                    |                                                                                                    |          |
| DADOS GERAIS DO ESTÁGIO                                                                                                  |                                                                                                    |          |
| Tipo do Estágio                                                                                                    |                                                                                                    |          |
| Descrição das Atividade                                                                                                  |                                                                                                    |          |
| Carga Horária Semana                                                                                                    |                                                                                                    |          |
| Orientador(a)/Supervisor (a<br>Pedagógico (a                                                                             |                                                                                                    |          |
| Início do Estágio: 11/08/2022                                                                                            | Fim do Estágio: 28/04/2023                                                                                                    |          |
| Valor da Bolsa: 0,00                                                                                                    | Valor Aux. Transporte: 0,00 Diário                                                                                                    |          |
| Modalidade do Aux. NÃO INFOR<br>Transporte:                                                                              | MADO                                                                                                    |          |
| DADOS DO SEGURO CONTRA ACIDENTES P                                                                                       | ESSOAIS                                                                                                    |          |
| O Seguro deste Estágio está sob Responsabilida                                                                           | de da UNIVERSIDADE FEDERAL DE SERGIPE (UFS).                                                                                                    |          |
| OCAL DE ESTÁGIO                                                                                                    |                                                                                                    |          |
| CPF/CNP                                                                                                    |                                                                                                    |          |
| Nom                                                                                                    |                                                                                                    |          |
| Unidade de Lotação                                                                                                    |                                                                                                    |          |
|                                                                                                    |                                                                                                    |          |
|                                                                                                    | Cancelamento de Estágio                                                                                                    |          |
| MOTIVO DO CANCELAM                                                                                                    | CANCELAMENTO DE ESTÁGIO                                                                                                    |          |
| MOTIVO DO CANCELAM<br>Motivo do                                                                                          | CANCELAMENTO DE ESTÁGIO                                                                                                    |          |
| MOTIVO DO CANCELAM<br>Motivo do<br>Cancelamento:                                                                         | CANCELAMENTO DE ESTÁGIO<br>ENTO *<br>r SELECIONE V                                                                                                    |          |
| Motivo do Cancelam<br>Motivo do<br>Cancelamento:                                                                         | CANCELAMENTO DE ESTÁGIO                                                                                                    |          |
| Motivo do Cancelam<br>Motivo do<br>Cancelamento:<br>O estágio ocorreu?                                                   | CANCELAMENTO DE ESTÁGIO<br>ENTO *<br>• SELECIONE<br>• O Sim O Não                                                                                            |          |
| Motivo do Cancelam<br>Motivo do<br>Cancelamento:<br>O estágio ocorreu?<br>Data de Cancelamen                             | CANCELAMENTO DE ESTÁGIO<br>ENTO *<br>SELECIONE<br>Sim O Não<br>to do Estágio                                                                                 |          |
| Motivo do Cancelam<br>Motivo do<br>Cancelamento:<br>O estágio ocorreu?<br>Data de Cancelamento:                          | CANCELAMENTO DE ESTÁGIO         ENTO *         SELECIONE         *         Sim         Não         10 DO ESTÁGIO         17/10/2022                          |          |
| Motivo do Cancelam<br>Motivo do<br>Cancelamento:<br>O estágio ocorreu?<br>Data de Cancelamento:                          | CANCELAMENTO DE ESTÁGIO<br>ENTO *<br>SELECIONE<br>Sim O Não<br>10 DO ESTÁGIO<br>17/10/2022                                                                   |          |
| Motivo do Cancelam<br>Motivo do<br>Cancelamento:<br>O estágio ocorreu?<br>Data de Cancelamento:                          | CANCELAMENTO DE ESTÁGIO<br>ENTO *<br>SELECIONE ~<br>Sim O Não<br>to do Estágio<br>17/10/2022<br>CONFIRME SUA SENHA                                           |          |
| Motivo do Cancelam<br>Motivo do<br>Cancelamento:<br>O estágio ocorreu?<br>Data de Cancelamento:                          | CANCELAMENTO DE ESTÁGIO<br>ENTO *  SELECIONE  Sim O Não  DO DO ESTÁGIO  17/10/2022  CONFIRME SUA SENHA  Senha: *                                             |          |
| Motivo do Cancelam<br>Motivo do<br>Cancelamento:<br>O estágio ocorreu?<br>Data de Cancelamento:                          | CANCELAMENTO DE ESTÁGIO<br>ENTO *<br>SELECIONE<br>Sim O Não<br>to do Estágio<br>17/10/2022<br>CONFIRME SUA SENHA<br>Senha: *                                 |          |
| Motivo do Cancelam<br>Motivo do<br>Cancelamento:<br>O estágio ocorreu?<br>Data de Cancelamento:<br>Data de Cancelamento: | CANCELAMENTO DE ESTÁGIO<br>ENTO *<br>SELECIONE<br>Sim O Não<br>to DO ESTÁGIO<br>17/10/2022<br>CONFIRME SUA SENHA<br>Senha: *<br>Confirmar << Voltar Cancelar |          |

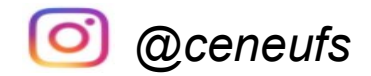

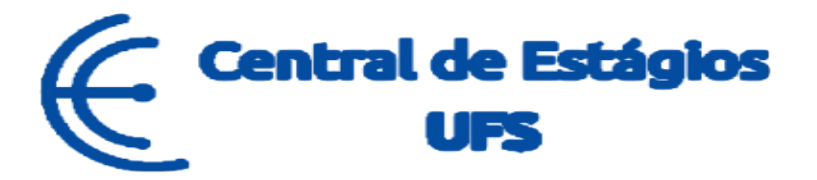

# CONTINUA COM DÚVIDAS?

Nos contate:

# Telefones: (79) 3194-7549 / 6420/7156.

## E-mail: ceneufs.proex@academico.ufs.br